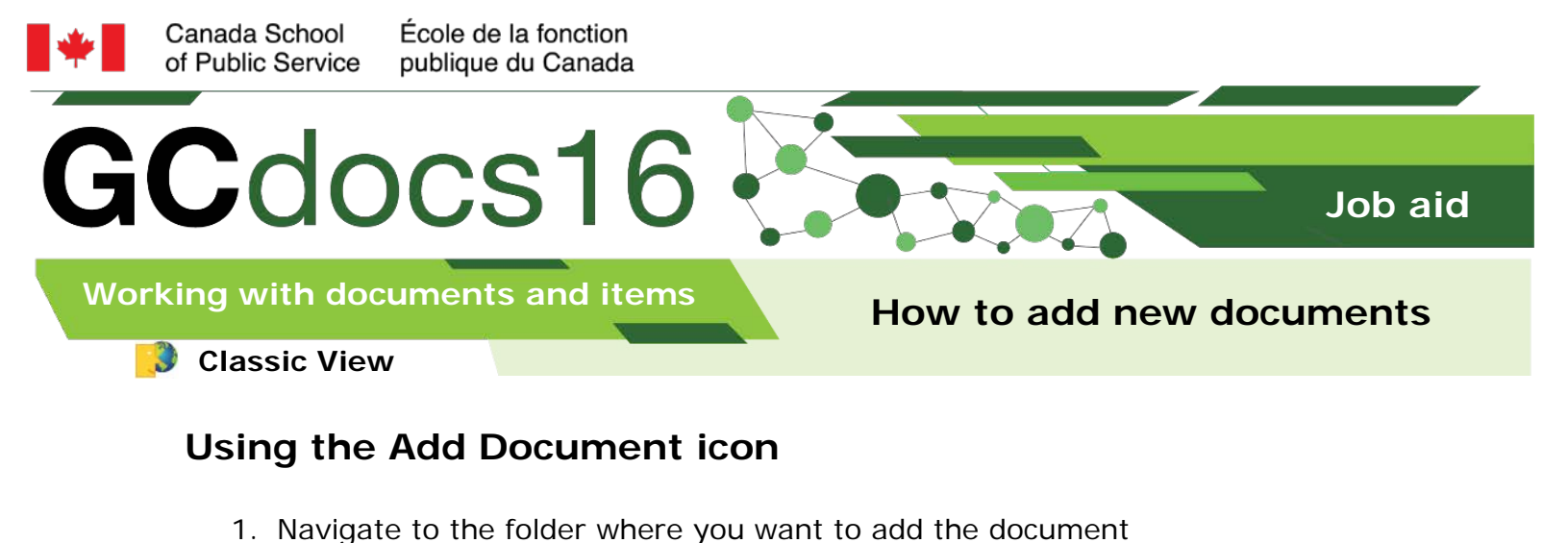

| 🍢 Copy   🍡 Move 🛛 🐹 Delete   🔩 Zp & Download 🛛 🖂 Zip & Email 🛛 🖓 Email Link | •   | ) 🕑 🛭   | 😫 🛨 Add Item 🗸   |
|-----------------------------------------------------------------------------|-----|---------|------------------|
| Type Name 🔺                                                                 |     | Size    | Modified         |
| EXCEPTIONAL ACHIEVEMENT AWARD                                               | nts | 1 Item  | 2019-01-18 10:20 |
| INSTANT AWARD V                                                             | nts | 0 Items | 2019-01-18 10:20 |
| 🍢 Copy 🏾 🍢 Move 🛛 💥 Delete 💐 Zp & Download 🖂 Zip & Email 🖂 Email Link       |     |         |                  |
|                                                                             |     |         |                  |

- 2. Select Add Document
- 3. Select New and, then select the pull down menu

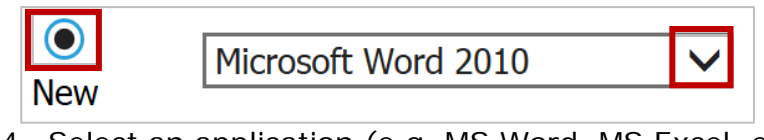

4. Select an application (e.g. MS Word, MS Excel, etc.)

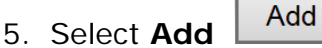

- 6. Create the document
- 7. Select Save 🕅 and, then select Close

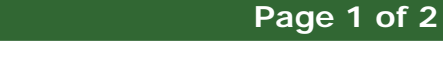

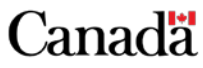

myschool-monecole.gc.ca

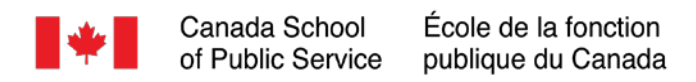

## Using the Add Item menu

1. Navigate to the folder where you want to add the document

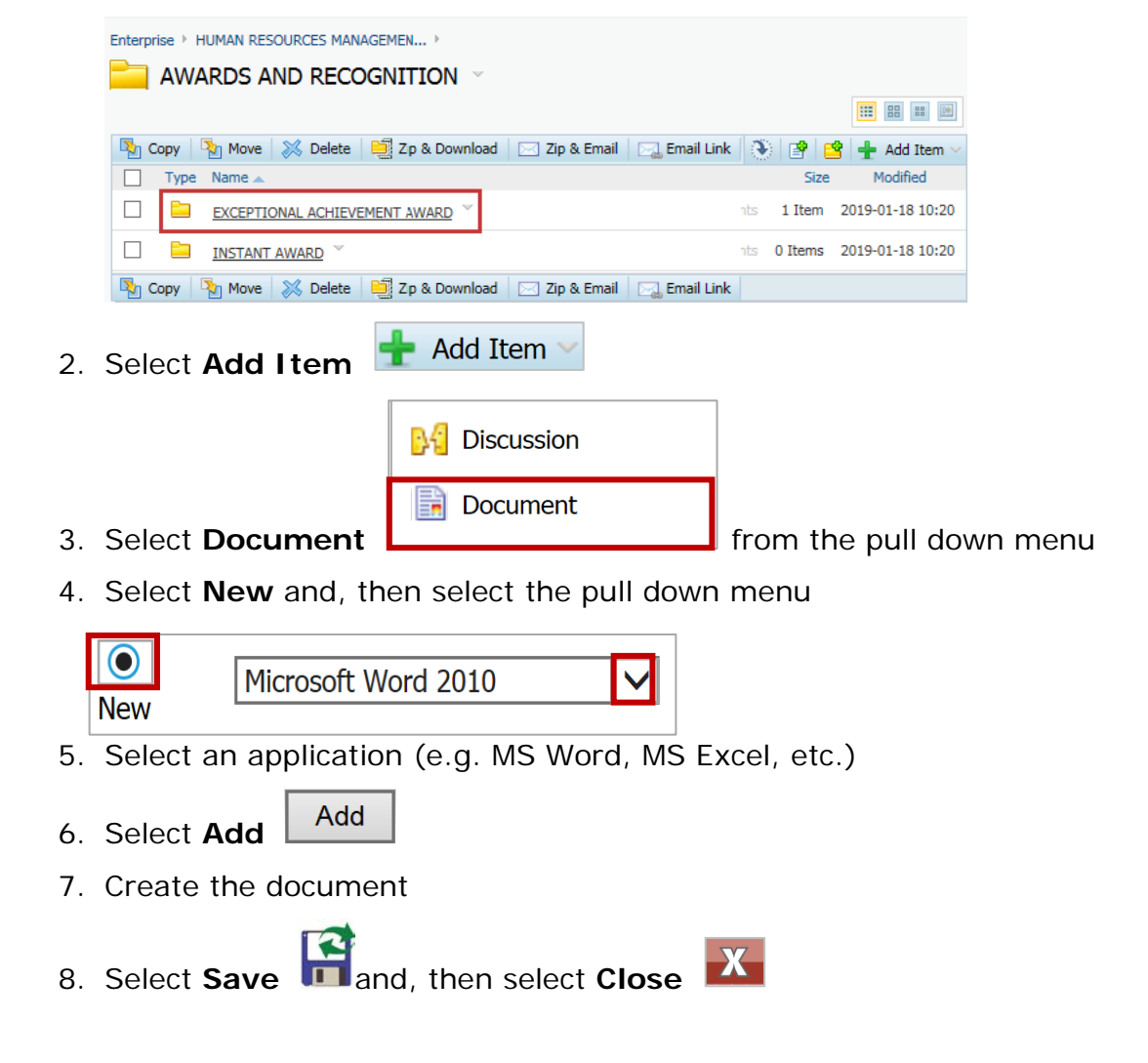

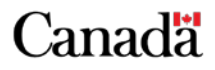

Page 2 of 2

myschool-monecole.gc.ca